# ACIでのパケットドロップ障害の説明

# 内容

はじめに <u>管理対象オブジェクト</u> <u>ハードウェア ドロップ カウンタのタイプ</u> [転送 (Forward)] <u> 17-</u> バッファ CLI でのドロップ状態表示 管理対象オブジェクト <u>ハードウェアカウンタ</u> リーフ スパイン 障害 <u>F112425:入力ドロップパケットレート(I2IngrPktsAg15min:dropRate</u>) <u>F100264:入力バッファ廃棄パケットレート(eqptIngrDropPkts5min:bufferRate)</u> <u>F100696 – 入力転送ドロップパケット(eqptIngrDropPkts5min:forwardingRate)</u> 統計情報のしきい値 <u>eqptIngrDropPktsでの転送ドロップパケットレート</u> l2IngrPktsAgでの入力ドロップパケットレート

# はじめに

本書では、各障害タイプと、その障害が発生したときの手順について説明します。シスコアプリ ケーションセントリックインフラストラクチャ(ACI)ファブリックの通常の動作中に、管理者は特 定のタイプのパケットドロップの障害を確認できます。

# 管理対象オブジェクト

Cisco ACI では、すべてのエラーは管理対象オブジェクト(MO)で挙げられます。たとえば、障 害「F11245 - ingress drop packets rate(I2IngrPktsAg15min:dropRate)」は、MO I2IngrPktsAg15minのパラメータ「dropRate」に関係しています。

このセクションでは、ドロップパケットの障害に関連する管理対象オブジェクト(MO)の例をいく つか紹介します。

| 例     説明 | サンプルパラ<br>メータ<br>発生する障害 |
|----------|-------------------------|
|----------|-------------------------|

| l2IngrPkts       | l2IngrPkts5min<br>l2IngrPkts15min<br>l2IngrPkts1h<br>等。                 | これは VLAN ごと<br>の各時間内の入力<br>パケットの統計を<br>表します.                                                     | dropRate<br>floodRate<br>multicastRate<br>unicastRate | vlanCktEp(VLAN)                                                            |
|------------------|-------------------------------------------------------------------------|--------------------------------------------------------------------------------------------------|-------------------------------------------------------|----------------------------------------------------------------------------|
| l2IngrPktsAg     | l2IngrPktsAg15min<br>l2IngrPktsAg1h<br>l2IngrPktsAg1d<br>等。             | これは、EPG、<br>BD、VRFなどの入<br>カパケットの統計<br>情報を表します。<br>たとえば、EPG統<br>計は、EPGに属す<br>るVLAN統計の集約<br>を表します。 | dropRate<br>floodRate<br>multicastRate<br>unicastRate | fvaepg(EPG)<br>fvAp(アプリケー<br>ションプロファイ<br>ル)<br>fvBD(BD)<br>l3extOut(L3OUT) |
| eqptIngrDropPkts | eqptIngrDropPkts15min<br>eqptIngrDropPkts1h<br>eqptIngrDropPkts1d<br>等。 | これはインターフ<br>ェイスごとの各時<br>間内の入力ドロッ<br>プ パケット統計を<br>表します.                                           | *1<br>forwardingRate<br>*1 errorRate<br>*1 bufferRate | I1PhysIf(物理ポー<br>ト)<br>pcAggrIf(ポート<br>チャネル)                               |

\*1:SUP\_REDIRECTパケットが転送ドロップとして記録されるため、複数のNexus 9000プラ ットフォームでのASICの制限により、eqptIngrDropPkts内のこれらのカウンタが誤って増加 する可能性があります。詳細と修正済みバージョンについては、Cisco Bug ID <u>CSCvo68407</u>へ 、およびCisco Bug ID <u>CSCvn72699</u>

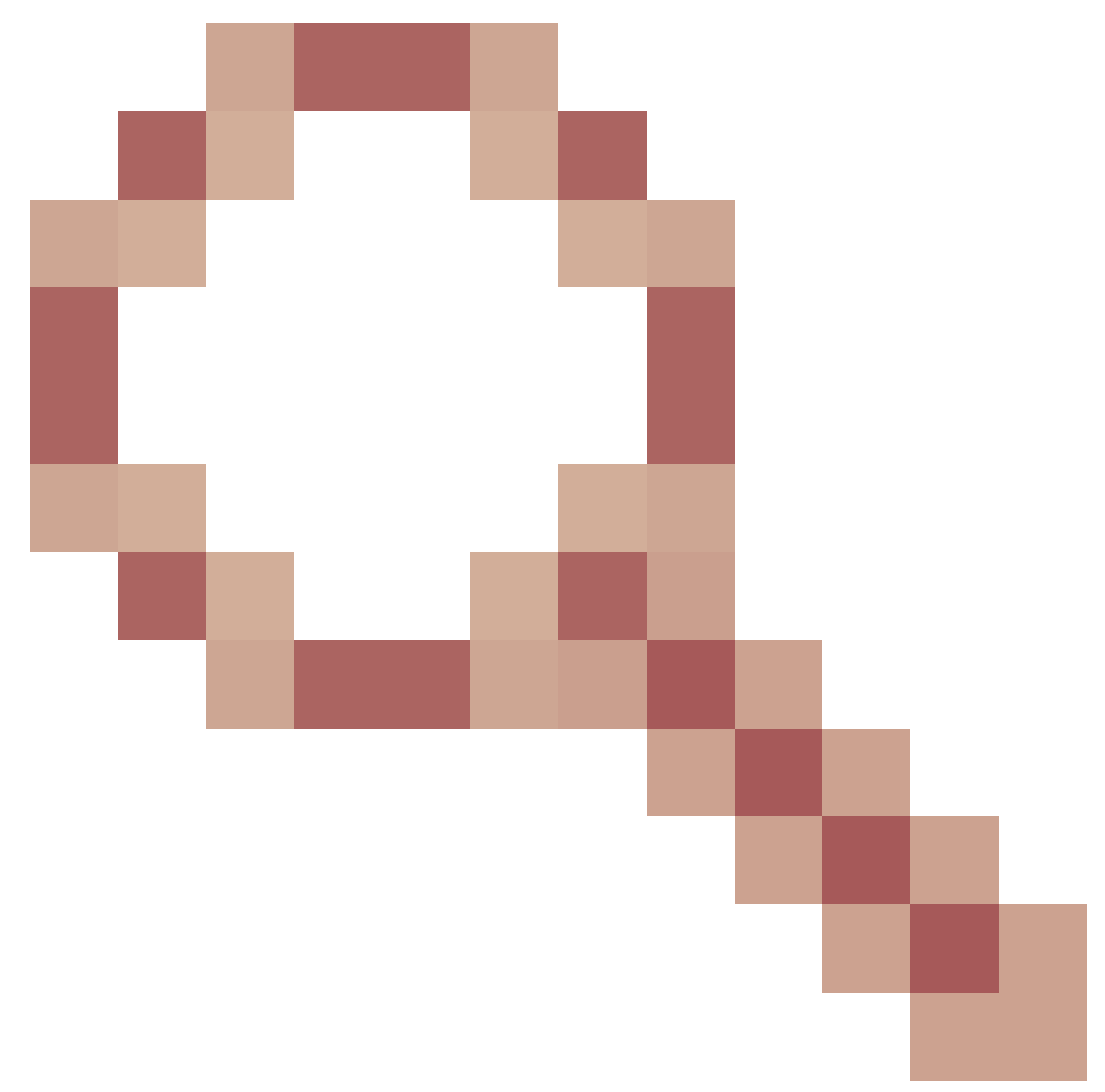

も参照してください。

# ハードウェア ドロップ カウンタのタイプ

ACI モードで動作する Nexus 9000 スイッチには、ASIC での入力インターフェイスのドロップの 原因に関する主要なハードウェア カウンタが 3 つあります。

I2IngrPkts、I2IngrPktsAg の dropRate には、これらのカウンタが含まれます。 eqptIngrDropPktsテーブルの3つのパラメータ(forwardingRate、errorRate、bufferRate)は、3つの インターフェイスカウンタを表します。

[転送(Forward)]

転送ドロップは、ASICのLookUp(LU)ブロックでドロップされるパケットです。LU ブロック では、パケット転送の判断は、パケット ヘッダー情報に基づいて行われます。パケットをド ロップする判断の場合、転送ドロップがカウントされます。この問題が発生する原因はさま ざまですが、主な原因について説明します。

SECURITY\_GROUP\_DENY

通信を許可す契約の欠如が原因のドロップ。

パケットがファブリックに入ると、スイッチは送信元と宛先 EPG を参照してこの通 信を可能にする契約があるかどうかを確認します。送信元と宛先が異なるEPGにあ り、その間でこのパケットタイプを許可する契約がない場合、スイッチはパケット をドロップし、SECURITY\_GROUP\_DENYのラベルを付けます。この場合転送ドロ ップ カウンタが増えます。

VLAN\_XLATE\_MISS

不適切な VLAN によるドロップ。

パケットがファブリックに入ると、スイッチはパケットを参照して、このポートの 設定でこのパケットの受け入れが可能か判断します。 たとえば、10 の 802.1Q タグ 付きファブリックにフレームが入るとします。スイッチのポートにVLAN 10が設定 されている場合、スイッチは内容を検査し、宛先MACに基づいて転送の決定を行い ます。ただし、VLAN 10がポートにない場合は、ドロップされ、 VLAN\_XLATE\_MISSとしてラベル付けされます。この場合転送ドロップ カウンタが 増えます。

XLATEまたは「変換」となる理由は、ACIではリーフスイッチがカプセル化された 802.1Qのフレームを受け入れ、VXLANおよびファブリック内でその他の正規化に使 用する新しいVLANに変換するためです。導入されていないVLANを含むフレームが 着信すると、変換は失敗します。

ACL\_DROP

sup-tcam によるドロップ。

ACI のスイッチの sup-tcam には、通常の L2/L3 転送の判断に加えて適用する特殊な ルールが含まれます。sup-tcam ルールは組み込み型でユーザ設定はできません。 sup-tcam ルールの目的は主に一部の例外やコントロール プレーン トラフィックを処 理することにあり、ユーザがチェックしたりモニタしたりするようには意図されて いません。パケットがsup-tcamルールに抵触していて、パケットをドロップするル ールである場合、ドロップされたパケットはACL\_DROPとしてカウントされ、転送 ドロップカウンタが増加します。これが発生する場合、通常はパケットが基本的な ACI転送の原則に反する転送をされようとしていることを意味します。

ドロップの名前がACL\_DROPであっても、このACLは、スタンドアロンNX-OSデバ イスや他のルーティング/スイッチングデバイスで設定できる通常のアクセスコント ロールリストとは異なります。 これはドロップではありません。

リダイレクトされたsupパケット(CDP/LLDP/UDLD/BFDなど)は、パケットが正し く処理されてCPUに転送されていたとしても、転送ドロップとしてカウントできま す。

これは、-EX、-FX、および – FX2プラットフォーム(N9K-C-YC93180EXやN9K-C93180YC-FXなど)で発生します。これらはドロップとしてカウントされませんが、 -EX/-FX/-FX2プラットフォームのASICの制限によるものです。

エラー

スイッチが前面パネルインターフェイスの1つで無効なフレームを受信すると、エラーとして ドロップされます。 この例として、FCS や CRC エラーのフレームなどがあります。アップ リンク/ダウンリンクのリーフポート、またはスパインポートを表示する場合は、show interfaceを使用してFCS/CRCエラーをチェックすることをお勧めします。 ただし、通常の動 作時には、このカウンタにはシステムによってプルーニングされ、インターフェイスから送 信される予定のないフレームも含まれるため、リーフまたはスパインポートのアップリンク /ダウンリンクポートでエラーパケットの増加が見られることが予想されます。

例:ルーティングされたパケットのTTL障害、同じインターフェイスでのブロードキャスト /フラッディングされたフレーム。

バッファ

スイッチがフレームを受信し、入出力のいずれかで使用できるバッファクレジットがない場合、フレームはバッファとともにドロップされます。 これは、ネットワークのどこかで輻輳 が発生していることを示唆しています。障害を示すリンクがいっぱいであるか、宛先を含む リンクが輻輳している可能性があります。

## CLI でのドロップ状態表示

管理対象オブジェクト

いずれかのAPICにセキュアシェル(SSH)で接続し、次のコマンドを実行します。

apic1# moquery - c l2IngrPktsAg15min

これにより、このクラスl2IngrPktsAg15minのすべてのオブジェクトインスタンスが提供され ます。

特定のオブジェクトを照会するフィルタの例を示します。この例では、フィルタはtn-TENANT1/ap-APP1/epg-EPG1を含むdn属性のオブジェクトのみを表示します。 また、この例ではegrepを使用して、必要な属性だけを表示しています。

出力例1:テナントTENANT1、アプリケーションプロファイルAPP1、epg EPG1のEPGカウ ンタオブジェクト(l2IngrPktsAg15min)

apic1# moquery -c l2IngrPktsAg15min -f 'l2.IngrPktsAg15min.dn\*"tn-TENANT1/ap-APP1/epg-EPG1"' | egrep 'd dn : uni/tn-TENANT1/ap-APP1/epg-EPG1/CD12IngrPktsAg15min <--- number of drop packet in the current periodic i dropPer : 30 dropRate : 0.050000 <--- drop packet rate = dropPer(30) / periodic inter</pre> : 2017-03-03T15:39:59.181-08:00 <--- periodic interval = repIntvEnd - repIntvStart</pre> repIntvEnd : 2017-03-03T15:29:58.016-08:00 = 15:39 - 15:29repIntvStart = 10 min = 600 sec

または、オブジェクト dn がわかっている場合、-c の代わりにオプション -d を使用して特定 のオブジェクトを取得することができます。

出力例2:テナントTENANT1、アプリケーションプロファイルAPP1、epg EPG2のEPGカウ ンタオブジェクト(l2IngrPktsAg15min)

apic1# moquery -d uni/tn-TENANT1/ap-APP1/epg-EPG2/CD12IngrPktsAg15min | egrep 'dn|drop[P,R]|rep'
dn : uni/tn-jw1/BD-jw1/CD12IngrPktsAg15min
dropPer : 30
dropRate : 0.050000
repIntvEnd : 2017-03-03T15:54:58.021-08:00
repIntvStart : 2017-03-03T15:44:58.020-08:00

ハードウェアカウンタ

エラーが表示される場合や、CLIを使用してスイッチポートのパケット ドロップを確認する 場合は、一番の方法はハードウェアのプラットフォーム カウンタを表示することです。一部 の例外を除き、ほとんどすべてのカウンタは show interface を使用して表示できます。 3 つ の主要なドロップの原因はプラットフォーム カウンタを使用してのみ表示できます。 これら を表示するには、次の手順を実行します。

リーフ

リーフに SSH 接続し、次のコマンドを実行します。

ACI-LEAF#vsh\_lc

module-1# show platform internal counters port <X> \* X はポート番号を表します

イーサネット 1/31 の出力例:

#### <#root>

ACI-LEAF# vsh\_lc vsh\_lc module-1# module-1# show platform internal counters port 31 Stats for port 31 (note: forward drops includes sup redirected packets too) IF LPort Input Output Packets Packets Bytes Bytes eth-1/31 31 Total 400719 463380330 286628225 2302918 Unicast 306610 269471065 453831 40294786 Multicast 0 0 1849091 423087288 Flood 56783 8427482 0 Total Drops 37327 0 Buffer 0 0 Error 0 0 Forward 37327 LB 0 AFD RED 0 ----- snip -----

#### スパイン

ボックス型スパイン(N9K-C9336PQ)の場合は、リーフとまったく同じです。

モジュラスパイン(N9K-C9504など)の場合、プラットフォームカウンタを表示するに は、最初に特定のラインカードを接続する必要があります。 スパインにSSH接続して、 次のコマンドを実行します。

ACI-SPINE#vsh

ACI-SPINE# attach module <X>

module-2# show platform internal counters port <Y>.

\*Xは、表示したいラインカードのモジュール番号を表します

0

#### Yはポート番号を表します

イーサネット 2/1 の出力例:

#### <#root>

ACI-SPINE#

vsh

Cisco iNX-OS Debug Shell This shell can only be used for internal commands and exists for legacy reasons. User can use ibash infrastructure as this

| will be depr<br>ACI-SPINE#<br>ACI-SPINE#                                                              | eca                            | ted                                           |                                                              |                                                      |                                                       |                                                           |                                                          |
|----------------------------------------------------------------------------------------------------|--------------------------------|-----------------------------------------------|--------------------------------------------------------------|------------------------------------------------------|-------------------------------------------------------|-----------------------------------------------------------|----------------------------------------------------------|
| attach modul                                                                                          | e 2                            |                                               |                                                              |                                                      |                                                       |                                                           |                                                          |
| Attaching to<br>To exit type<br>Last login:<br>No directory<br>Bad terminal<br>module-2#<br>module-2# | mo<br>e 'e<br>Mon<br>, 1<br>ty | dule<br>xit<br>Feb<br>ogg <sup>-</sup><br>pe: | e 2<br>', to abort<br>27 18:47:<br>ing in with<br>"xterm-256 | t type '\$.<br>13 UTC 20<br>h HOME=/<br>5color". W   | '<br>17 from sup01- <sup>-</sup><br>'ill assume vt1(  | ins on pts/1<br>00.                                       |                                                          |
| show platfor                                                                                          | m i                            | ntei                                          | rnal counte                                                  | ers port 1                                           |                                                       |                                                           |                                                          |
| Stats for po<br>(note: forwa<br>IF                                                                    | rt<br>rd<br>LPo                | 1<br>droµ<br>rt                               | os includes                                                  | s sup redi<br>I                                      | rected packets<br>nput                                | too)                                                      | Dutput                                                   |
| eth-2/1                                                                                               | 1                              | To1                                           | tal<br>Unicast<br>Multicast<br>Flood<br>tal Drops            | Packets<br>85632884<br>81449096<br>3759719<br>0<br>0 | Bytes<br>32811563575<br>32273734109<br>487617769<br>0 | Packets<br>126611414<br>104024872<br>22586542 2<br>0<br>0 | 5 Bytes<br>25868913406<br>23037696345<br>2831217061<br>0 |
| Buffer                                                                                                |                                | 0                                             | 0                                                            |                                                      |                                                       |                                                           |                                                          |
| Error                                                                                                 |                                | 0                                             | 0                                                            |                                                      |                                                       |                                                           |                                                          |
| Forward                                                                                               |                                | 0                                             | LB<br>AFD RED                                                | 0                                                    |                                                       | 0                                                         |                                                          |
|                                                                                                    |                                |                                               |                                                              | - sinp                                               |                                                       |                                                           |                                                          |

# 障害

F112425:入力ドロップパケットレート(I2IngrPktsAg15min:dropRate)

[Description] :

このエラーの一般的な理由の1つは、転送ドロップの理由でレイヤ2パケットがドロップ されることです。さまざまな原因がありますが、最も一般的な原因は次のとおりです。

ー部のプラットフォーム(Cisco Bug ID <u>CSCvo68407</u>を参照)では、CPUにリダイレクトす る必要があるL2パケット(CDP/LLDP/UDLD/BFDなど)が転送ドロップとしてログされ 、CPUにコピーされるという制限があります。これは、これらのモデルで使用される ASICの制限によるものです。

解決策:

記載されている廃棄は単に表面的なものであるため、ベストプラクティスの推奨は、「 統計情報のしきい値」のセクションに示すように障害のしきい値を大きくすることです 。方法については「統計情報のしきい値」の手順を参照してください。

F100264:入力バッファ廃棄パケットレート(eqptIngrDropPkts5min:bufferRate)

[Description] :

このエラーは、バッファの理由でパケットがポートでドロップされたときに増加する可 能性があります。 前述したように、これは通常、入力方向または出力方向のインターフ ェイスで輻輳が発生した場合に発生します。

解決策:

このエラーは、輻輳による環境で実際にドロップされたパケットを表します。 ドロップ されたパケットは、ACIファブリックで実行されているアプリケーションの問題を引き起 こす可能性があります。ネットワーク管理者は、パケットフローを分離し、輻輳が予想 外のトラフィックフロー、非効率なロードバランシングなど、またはこれらのポートの 予想される使用率によるものかどうかを判断できます。

F100696 – 入力転送ドロップパケット(eqptIngrDropPkts5min:forwardingRate)

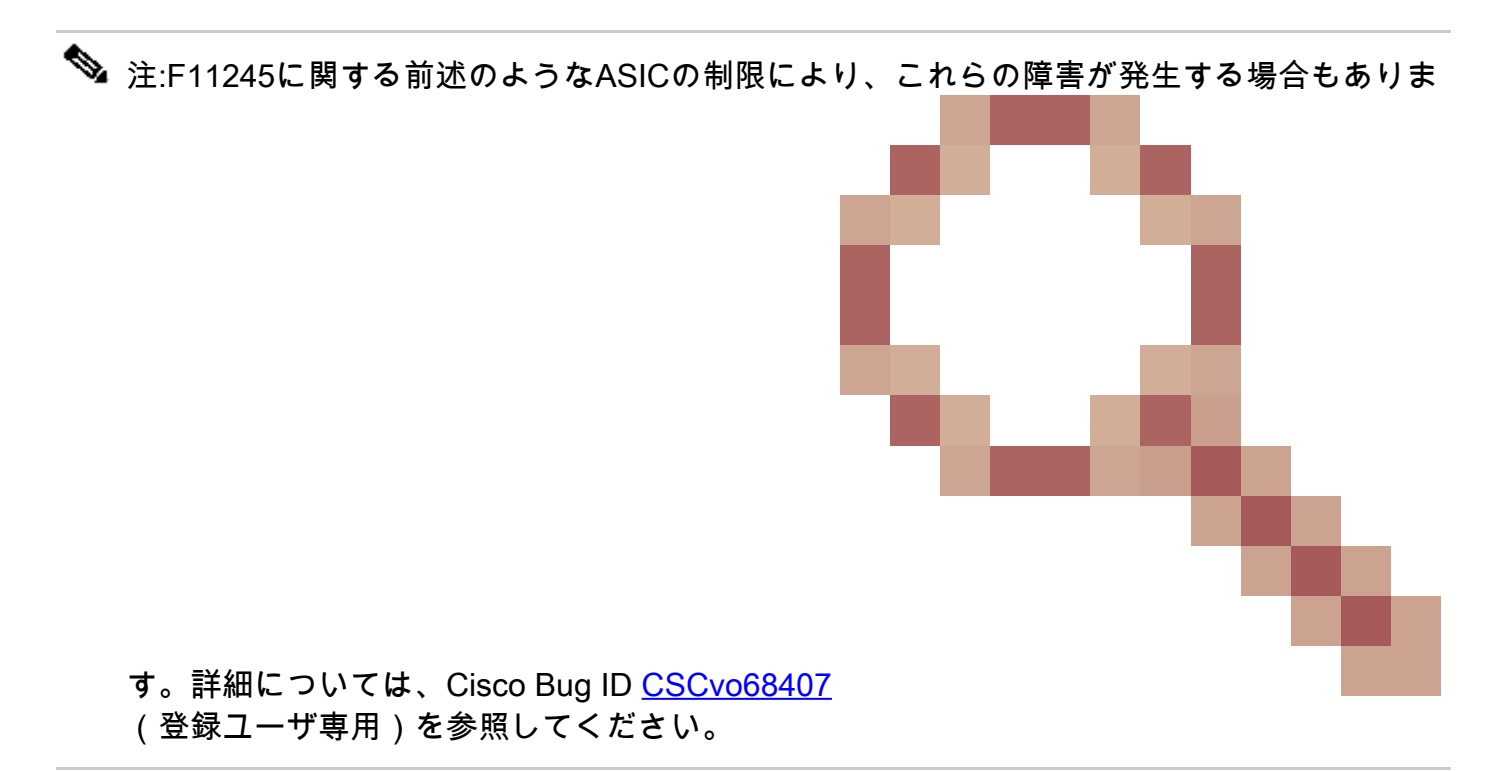

このエラーの発生シナリオはいくつかあります。最も一般的なものは以下です。

説明1)スパイン ドロップ

このエラーがスパインインターフェイスで発生する場合、不明なエンドポイントへのト ラフィックが原因である可能性があります。ARPまたはIPパケットがプロキシルックア ップのスパインに転送され、エンドポイントがファブリックで不明の場合、特別な収集 パケットが生成され、適切なBD(内部)マルチキャストグループアドレスのすべてのリ ーフに送信されます。これにより、ブリッジドメイン(BD)内の各リーフからARP要求が トリガーされ、エンドポイントが検出されます。制約があるため、リーフで受信された 収集パケットもファブリックに再度反映され、リーフに接続されたスパインリンクでの 転送ドロップをトリガーします。このシナリオでの転送ドロップは、Generation 1スパイ ンハードウェアでのみ増加します。

解決策1)

この問題は、ACIファブリックに不必要な量の未知のユニキャストトラフィックを送信し ているデバイスに起因することが判明しているため、どのデバイスがこれを引き起こし ているのか調べ、それを防止できるかどうか検討する必要があります。通常はモニタリ ングの目的でサブネットの IP アドレスをスキャンまたはプローブするデバイスによって 引き起こされています。 どの IP がこのトラフィックを送信しているのかを調べるには、 エラーを示すスパイン インターフェイスに接続されたリーフに SSH 接続します。

次に、以下のコマンドを実行して収集パケットをトリガーしている送信元 IP アドレス (SIP)を確認します。

#### <#root>

ACI-LEAF# show ip arp internal event-history event | grep glean | grep sip | more [116] TID 11304:arp\_handle\_inband\_glean:3035:

log\_collect\_arp\_glean

;sip =

192.168.21.150

;dip =

192.168.20.100

;info = Received glean packet is an IP packet
[116] TID 11304:arp\_handle\_inband\_glean:3035: log\_collect\_arp\_glean;sip = 192.168.21.150;dip = 192.

次の出力例では、収集パケットが192.168.21.150によってトリガーされるため、これを 軽減できるかどうかを確認することが推奨されています。

説明 2) リーフ ドロップ

このエラーがリーフインターフェイスで発生する場合、最も可能性の高い原因は前述の SECURITY\_GROUP\_DENYのドロップです。

解決策2)

ACIリーフは、違反が原因で拒否されたパケットのログを保持します。このログは、

CPUリソースを保護するためにそれらをすべてキャプチャするわけではありませんが、 それでも大量のログを提供します。

必要なログを取得するには、エラーが発生したインターフェイスがport-channelの一部で ある場合、このコマンドを使用してport-channelをgrepする必要があります。そうでない 場合は、物理インターフェイスをgreppedにすることができます。

契約のドロップ量に応じてこのログはすぐにロールオーバーできます。

#### <#root>

ACI-LEAF# show logging ip access-list internal packet-log deny | grep port-channel2 | more [ Sun Feb 19 14:16:12 2017 503637 usecs]: CName: jr:sb(VXLAN: 2129921), VlanType: FD\_VLAN, Vlan-Id: 59,

SIP: 192.168.21.150, DIP: 192.168.20.3

, SPort: 0, DPort: 0,

Src Intf: port-channel2

Pr

oto: 1

, PktLen: 98

[ Sun Feb 19 14:16:12 2017 502547 usecs]: CName: jr:sb(VXLAN: 2129921), VlanType: FD\_VLAN, Vlan-Id: 59,
oto: 1, PktLen: 98

この場合、192.168.21.150はICMPメッセージ(IPプロトコル番号1)を192.168.20.3に送 信しようとしています。ただし、ICMPを許可する2つのEPG間に契約がないため、パケ ットはドロップされます。ICMP が許可されるべきである場合、2 つの EPG 間に契約を 追加できます。

# 統計情報のしきい値

このセクションでは、ドロップカウンタに対する障害を引き起こす可能性のある統計情報オブジェクトのしきい値を変更する方法について説明します。

各オブジェクト(l2IngrPkts、eqptIngrDropPktsなど)の統計情報のしきい値は、さまざまなオブ ジェクトに対するモニタリングポリシーを通じて設定します。

最初の表で説明したように、eqptIngrDropPktsは、たとえばI1PhysIfオブジェクトの下でモニタリ ングポリシーを使用してモニタされます。

eqptIngrDropPktsでの転送ドロップパケットレート

これには2つの部分があります。

+アクセスポリシー(外部デバイス向けポート、フロントパネルポート)

### +ファブリックポリシー(リーフポートとスパインポートの間のポート。ファブリックポ ートとも呼ばれます)

Front Panel Ports (ports towards external devices)

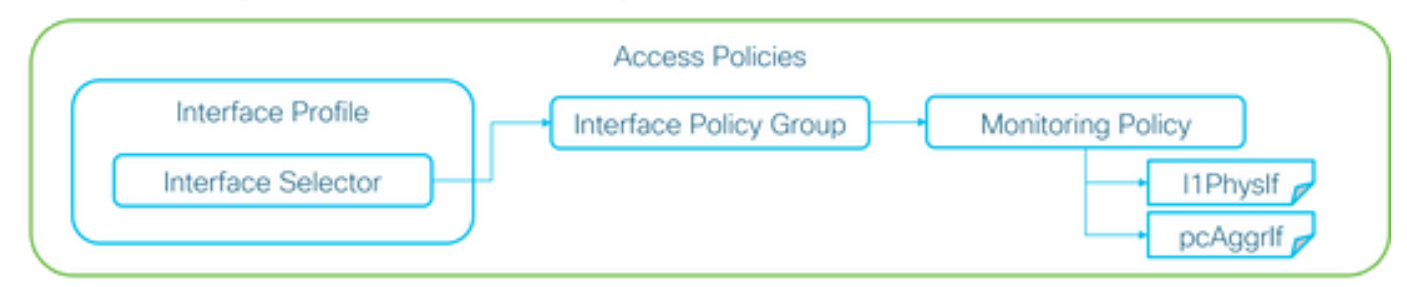

Fabric Ports (ports between LEAF and SPINE)

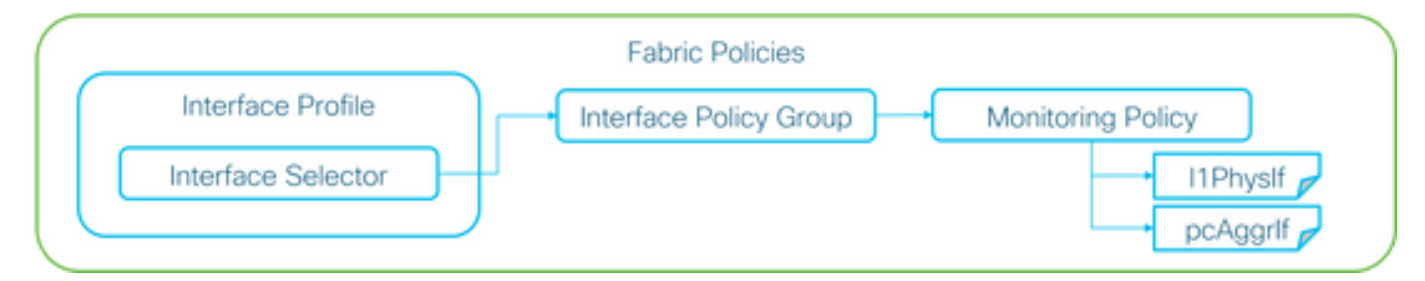

各ポートオブジェクト(I1PhysIf、pcAggrIf)には、上の図に示すように、インターフェイスポ リシーグループを介して独自のモニタリングポリシーを割り当てることができます。

デフォルトでは、APIC GUIのFabric > Access PoliciesとFabric > Fabric Policiesの両方にデフ ォルトのモニタリングポリシーがあります。これらのデフォルトのモニタリングポリシーは 、すべてのポートにそれぞれ割り当てられます。アクセスポリシーのデフォルトのモニタリ ングポリシーは前面パネルポート用で、ファブリックポリシーのデフォルトのモニタリング ポリシーはファブリックポート用です。

ポートごとにしきい値を変更する必要がない限り、各セクションのデフォルトのモニタリン グポリシーを直接変更して、すべての前面パネルポートまたはファブリックポート(あるい はその両方)に変更を適用できます。

この例では、ファブリックポート(ファブリックポリシー)上のeqptIngrDropPktsでの転送 ドロップのしきい値を変更します。フロントパネルポートのFabric > Access Policiesでも同 じ操作を行います。

1. Fabric > Fabric Policies > Monitoring Policiesの順に移動します。

2. 右クリックして、Create Monitoring Policyを選択します。

(しきい値の変更をすべてのファブリックポートに適用できる場合は、新しいファブリッ クポートを作成する代わりに、defaultに移動します)。

3. 新しい監視ポリシーまたはデフォルトを展開し、統計収集ポリシーに移動します。

4. 右側のペインでモニタリングオブジェクトの鉛筆アイコンをクリックし、Layer 1 Physical Interface Configuration (I1.PhysIf)を選択します。

(デフォルトのポリシーを使用する場合は、ステップ4をスキップできます)。

5. 右側のペインのMonitoring Objectドロップダウンから、Layer 1 Physical Interface Configuration (I1.PhysIf)とStats Typeを選択し、Ingress Drop Packetsを選択します

|                                                             |                                                                              | VIVI Networking             | L4-L7 Services                                                                                                    | Admin                                                                                                    | Operations                                                                                                    |
|-------------------------------------------------------------|------------------------------------------------------------------------------|-----------------------------|----------------------------------------------------------------------------------------------------|----------------------------------------------------------------------------------------------------|----------------------------------------------------------------------------------------------------|
| Inventory                                                   | Fabric Policies   Acces                                                      | s Policies                  |                                                                                                    |                                                                                                    |                                                                                                    |
| Stats Col                                                   | ection Policies                                                              |                             |                                                                                                    |                                                                                                    |                                                                                                    |
| Stats Coll<br>Monitorin<br>Objec<br>Granularity<br>5 Minute | Ction Policies     Layer 1 Physical Interfat     t                           | ce Configuration (I1.Ph 👻 🛛 | Admin State                                                                                                    | Packets                                                                                                    | <u>·</u>                                                                                                    |
|                                                             | Stats Coll<br>Stats Coll<br>C Monitorin<br>Object<br>Granularity<br>5 Minute | Stats Collection Policies   | Stats Collection Policies<br>Monitoring Layer 1 Physical Interface Configuration (I1.Ph - )<br>Granularity<br>5 Minute | Stats Collection Policies   Access Policies<br>Stats Collection Policies<br>Monitoring Layer 1 Physical Interface Configuration (I1.Ph - ) Stats Type: Ingress Drop<br>Granularity Admin State<br>5 Minute inherited | Image: State Collection Policies         Image: State Collection Policies         Image |

### 6. Config Thresholdsの横にある+をクリックします。

| Inventory   Fabric Policies   Access Policies                   |                                |                          |                   |     |
|-----------------------------------------------------------------|--------------------------------|--------------------------|-------------------|-----|
| Stats Collection Policies                                       |                                |                          |                   | 🛐 i |
| Object: Layer 1 Physical Interface Configuration (I1.Ph - State | Type: Ingress Drop Packets 🗸 🗸 |                          |                   |     |
|                                                                 |                                |                          |                   | × + |
| Granularity                                                     | Admin State                    | History Retention Period | Config Thresholds |     |
| 5 Minute                                                        | inherited                      | inherited                | E                 |     |
|                                                                 |                                |                          |                   |     |

7. 転送ドロップのしきい値を編集します。

| Thresholds For Collection 5 Minute   |                | × |
|--------------------------------------|----------------|---|
| Config Thresholds                    |                |   |
|                                      | ×              | + |
| Property                             | Edit Threshold |   |
| Ingress Buffer Drop Packets rate     |                |   |
| Ingress Forwarding Drop Packets rate |                |   |
| Ingress Error Drop Packets rate      |                | _ |
|                                      |                |   |
|                                      |                |   |
|                                      |                |   |
|                                      |                |   |
|                                      |                |   |
|                                      |                |   |
|                                      |                |   |
|                                      |                |   |
|                                      |                |   |
|                                      |                |   |
|                                      |                | _ |
|                                      | CLOSE          |   |

8. 転送ドロップレートのメジャー、マイナー、警告の設定の上昇しきい値を無効にするこ とが推奨されます。

| dit Stat  | s Threshold                 |                                 |                                                                    |             |          |       |    |     | ×             |
|-----------|-----------------------------|---------------------------------|--------------------------------------------------------------------|-------------|----------|-------|----|-----|---------------|
| Ingress F | orwarding Drop Packets ra   | te .                            |                                                                    |             |          |       |    |     |               |
|           | Normal Value:               | 0                               |                                                                    | ۰.          |          |       |    |     |               |
| _         | Threshold Direction:        | Both                            | Risin                                                              | g Falling   |          |       |    |     |               |
| F         | ising Thresholds to Config: | Crit<br>Maj<br>Wa<br>CHE<br>CHE | ical<br>or<br>ming<br>CK ALL<br>ical<br>or<br>or<br>ming<br>CK ALL | UNCHECK ALL |          |       |    |     |               |
| Risin     | a                           | _                               |                                                                    |             | Falling  |       |    |     |               |
|           | Set                         |                                 | Reset                                                              |             |          | Reset |    | Set |               |
| Critical  | 10000                       | ٥                               | 9000                                                               | \$          | Warning  | 0     | \$ | 0   | •             |
| Major     | 5000                        | ٥                               | 4900                                                               | \$          | Minor    | 0     | \$ | 0   | ۰.            |
| Minor     | 500                         | ٥                               | 490                                                                | \$          | Major    | 0     | \$ | 0   | ۰.            |
| Warnin    | <b>g</b> 10                 | ٥                               | 9                                                                  | ۵           | Critical | 0     | 0  | 0   | ۰.            |
|           |                             |                                 |                                                                    |             |          |       |    |     | SUBMIT CANCEL |

9. 必要なポートのインターフェイスポリシーグループにこの新しいモニタリングポリシーを 適用します。それに応じて、インターフェイスプロファイル、スイッチプロファイルなどを ファブリックポリシーに設定することを忘れないでください。

(デフォルトのポリシーを使用する場合は、ステップ9をスキップできます)。

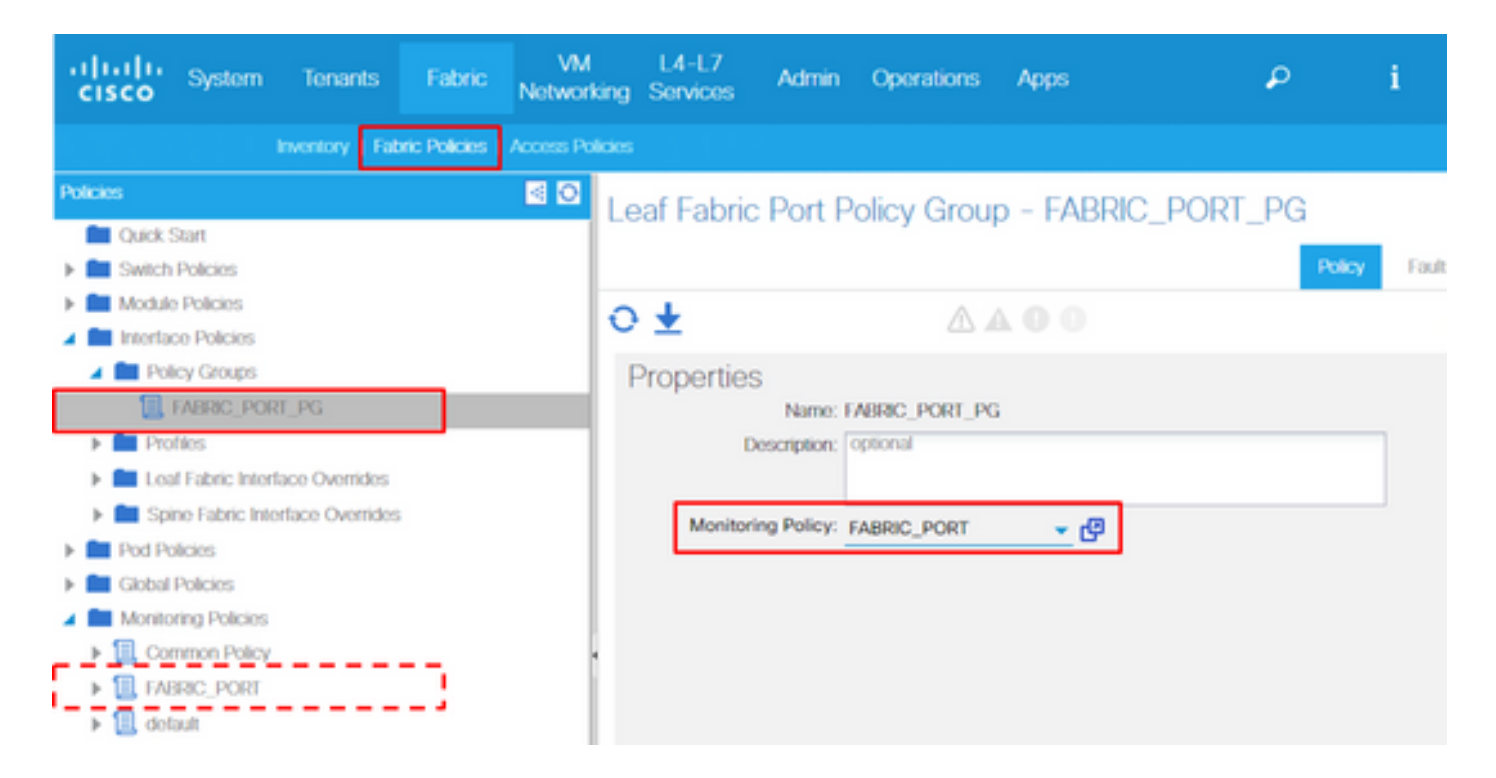

10. 前面パネルポート(アクセスポリシー)の場合、レイヤ1物理インターフェイス設定 (I1.Physlf)とは異なり、Aggregated Interface(pc.Aggrlf)についても同じことを実行します。こ れにより、物理ポートだけでなくポートチャネルにも新しいモニタリングポリシーを適用で きます。

(デフォルトのポリシーを使用する場合は、ステップ10をスキップできます)。

I2IngrPktsAgでの入力ドロップパケットレート

これには複数の部分があります。

VLAN or any aggregation of VLAN stats

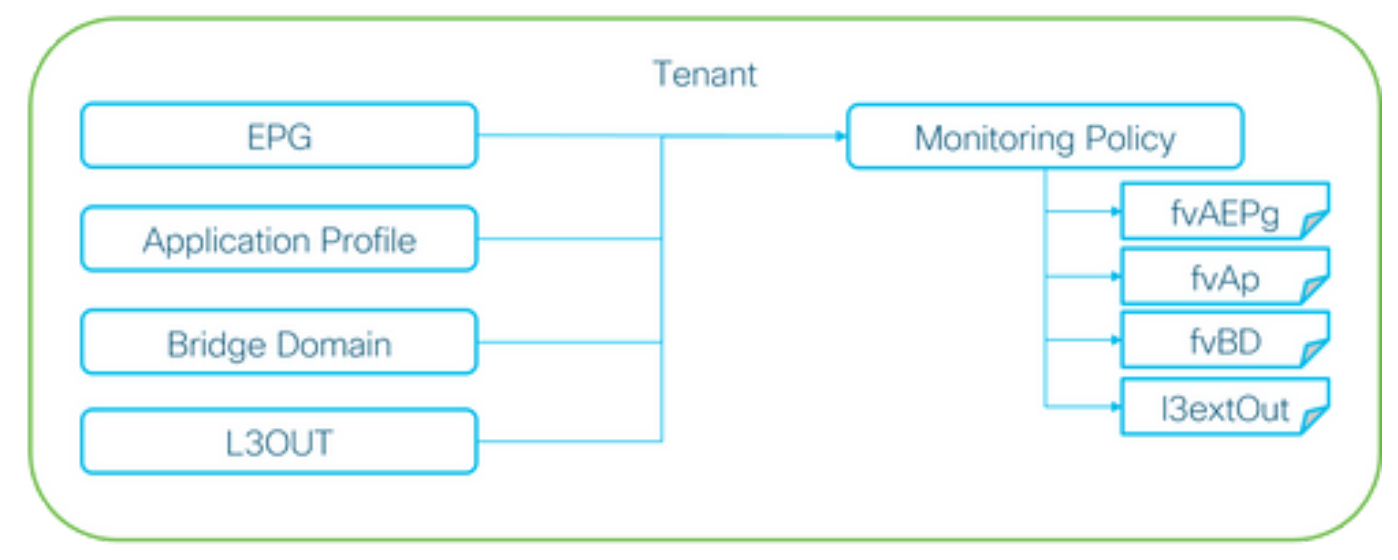

※ It doesn't have to be one Monitoring Policy. It could be one Monitoring Policy for each.

上の図に示すように、l2IngrPktsAgは多くのオブジェクトの下でモニタされます。上の図は一

部の例のみを示していますが、l2IngrPktsAgのすべてのオブジェクトを示しているわけではありません。ただし、統計情報のしきい値は、l1PhysIfまたはpcAggrIfでモニタリングポリシーおよびeqptIngrDropPktsによって設定されます。

上の図に示すように、各オブジェクト(EPG(fvAEPg)、ブリッジドメイン(fvBD)など)に独自の モニタリングポリシーを割り当てることができます。

デフォルトでは、特に設定しない限り、テナントの下にあるすべてのオブジェクトは、 Tenant > common > Monitoring Policies > defaultの下のデフォルトのモニタリングポリシー を使用します。

各コンポーネントごとにしきい値を変更する必要がない限り、テナント共通のデフォルトの モニタリングポリシーを直接変更して、関連するすべてのコンポーネントに変更を適用でき ます。

この例では、ブリッジドメインのl2IngrPktsAg15minの入力ドロップパケットレートのしきい 値を変更します。

1.テナント> (テナント名) > [モニタリングポリシー]に移動します。

(デフォルトのモニタリングポリシーを使用する場合、または新しいモニタリングポリシ ーをテナント全体に適用する必要がある場合は、テナントを共通にする必要があります)

2. 右クリックして、Create Monitoring Policyを選択します。

(しきい値の変更をすべてのコンポーネントに適用できる場合は、新しい変更を作成する 代わりに、defaultに移動します)。

3. 新しい監視ポリシーまたはデフォルトを展開し、統計収集ポリシーに移動します。

4. 右側のペインでMonitoring Objectの鉛筆アイコンをクリックし、Bridge Domain (fv.BD)を 選択します。

(デフォルトのポリシーを使用する場合は、ステップ4をスキップできます)。

5. 右ペインのMonitoring Objectドロップダウンから、Bridge Domain (fv.BD)とStats Typeを 選択し、Aggregated ingress packetsを選択します。

| cisco System                         |                                                                                                    | Fabric              | VM<br>Networking | L4-L7<br>Services | Admin       | Operations      | Apps                      | ρ           | i  | Advanced Mode<br>welcome,<br>admin • |
|--------------------------------------|----------------------------------------------------------------------------------------------------|---------------------|------------------|-------------------|-------------|-----------------|---------------------------|-------------|----|--------------------------------------|
| ALL TENANTS   Add Tenant   Sear      | rch: enter name, a                                                                                                    | alias, descr        |                  |                   |             |                 |                           |             |    |                                      |
| Tenant common                        | Image: Contract of the second second seco | State Col           | lection Poli     | nios              |             |                 |                           |             |    |                                      |
| Quick Start     Application Profiles |                                                                                                    | O Monitori<br>Objec | 19 Bridge Domain | (fv.BD)           |             | 💌 📝 Stats Type: | Aggregated ingress packet | rts 🗸 🗸     |    | × +                                  |
| P Address Pools                      |                                                                                                    | Granularity         |                  |                   | Admin State |                 | History Reter             | tion Period | Co | onfig Thresholds                     |
| L4-L7 Service Parameters             | log                                                                                                    | 15 Minute           |                  | 1                 | nherited    |                 | inherited                 |             | ÷  | I                                    |

### 6. Config Thresholdsの横にある+をクリックします。

| Sta   | Stats Collection Policies                   |             |                                        |                   |   |  |  |  |  |
|-------|---------------------------------------------|-------------|----------------------------------------|-------------------|---|--|--|--|--|
| 0     | Monitoring<br>Object: Bridge Domain (fv.BD) | - 🗸         | Stats Type: Aggregated ingress packets |                   |   |  |  |  |  |
|       |                                             |             | ·                                      | ×                 | + |  |  |  |  |
| Grank | ularity                                     | Admin State | History Retention Period               | Config Thresholds |   |  |  |  |  |
| 15 M  | linute                                      | inherited   | inherited                              | Đ                 |   |  |  |  |  |

### 7. 転送ドロップのしきい値を編集します。

| Thresholds For Collection 15 Minute |                | × |
|-------------------------------------|----------------|---|
| Config Thresholds                   |                |   |
|                                     | ×              | + |
| Property                            | Edit Threshold |   |
| ingress drop packets rate           |                |   |
|                                     |                |   |

### 8. 転送ドロップレートのメジャー、マイナー、警告の設定の上昇しきい値を無効にすること が推奨されます。

| dit Stats   | Threshold                  |                                                                 |                                                                        |             |          |       |    |     | 3             |
|-------------|----------------------------|-----------------------------------------------------------------|------------------------------------------------------------------------|-------------|----------|-------|----|-----|---------------|
| Ingress For | rwarding Drop Packets ra   | ite                                                             |                                                                        |             |          |       |    |     |               |
|             | Normal Value:              | 0                                                               |                                                                        | ٠           |          |       |    |     |               |
| _           | Threshold Direction:       | Both                                                            | Risin                                                                  | g Falling   |          |       |    |     |               |
| Fal         | sing Thresholds to Config: | Criti<br>Maj<br>Min<br>War<br>CHE<br>Criti<br>Maj<br>Min<br>CHE | cal<br>or<br>or<br>ning<br>CK ALL<br>cal<br>or<br>or<br>ning<br>CK ALL | UNCHECK ALL | ]        |       |    |     |               |
| Rising      | a                          | _                                                               |                                                                        |             | Falling  |       |    |     |               |
|             | Set                        |                                                                 | Reset                                                                  |             | 0        | Reset |    | Set |               |
| Critical    | 10000                      | ٥                                                               | 9000                                                                   | 0           | Warning  | 0     | ٥  | 0   | ٥.            |
| Major       | 5000                       | ۵                                                               | 4900                                                                   | 0           | Minor    | 0     | \$ | 0   | ۰.            |
| Minor       | 500                        | ٥                                                               | 490                                                                    | 0           | Major    | 0     | \$ | 0   | \$            |
| Warning     | 10                         | ٥                                                               | 9                                                                      | ۵           | Critical | 0     | \$ | 0   | ۰.            |
|             |                            |                                                                 |                                                                        |             |          |       |    |     |               |
|             |                            |                                                                 |                                                                        |             |          |       |    |     | SUBMIT CANCEL |

9. しきい値の変更が必要なブリッジドメインに、この新しいモニタリングポリシーを適用します。

(デフォルトのポリシーを使用する場合は、ステップ9をスキップできます)。

| CISCO System Tenants                                                                                       | Fabric VM L4-L7<br>Fabric Networking Service                                                                                         | s Admin Operations                          | Apps              | ٩                 | i         | Mode<br>welcome,<br>admin • |
|----------------------------------------------------------------------------------------------------|----------------------------------------------------------------------------------------------------|---------------------------------------------|-------------------|-------------------|-----------|-----------------------------|
| ALL TENANTS   Add Tonant   Search:                                                                         | enter name, alias, descr                                                                                                    | TK   infra   AJ   jw1                       |                   |                   |           |                             |
| Tonant TK 🔄 🖸                                                                                              | Bridge Domain - BD1                                                                                                    |                                             | Policy Operations | d State Hoal      | th Earlie | i                           |
| Application Profiles     Networking     Bridge Domains                                                     | 0+                                                                                                    | <u>A</u>                                    | Main              | L3 Configurations | Advanced/ | Troublesh.                  |
| <ul> <li>ED1</li> <li>ED2</li> <li>ED3</li> <li>ED_SG_PBR1</li> <li>ED_SG_PBR2</li> <li>ED_SPWN</li> </ul> | Properties<br>Monitoring Policy:<br>Unknown Unicast Traffic Class ID:<br>Segment:<br>Multicast Address:<br>NetFlow Monitor Policies: | TK_MON<br>32770<br>15826915<br>225.1.26.128 | ]                 |                   |           | ×                           |
| Við s                                                                                                    |                                                                                                    |                                             |                   |                   |           | <u> </u>                    |

🂊 注:

デフォルト以外のモニタリングポリシーには、デフォルトのモニタリングポリシーに存在す る設定を含めることはできません。これらの設定をデフォルトのモニタリングポリシーと同 じにする必要がある場合、ユーザはデフォルトのモニタリングポリシーの設定を確認し、デ フォルト以外のモニタリングポリシーに同じポリシーを手動で設定する必要があります。 翻訳について

シスコは世界中のユーザにそれぞれの言語でサポート コンテンツを提供するために、機械と人に よる翻訳を組み合わせて、本ドキュメントを翻訳しています。ただし、最高度の機械翻訳であっ ても、専門家による翻訳のような正確性は確保されません。シスコは、これら翻訳の正確性につ いて法的責任を負いません。原典である英語版(リンクからアクセス可能)もあわせて参照する ことを推奨します。